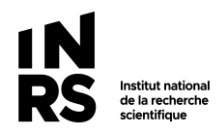

## Utiliser le lecteur Constellio sur un ordinateur Mac<sup>1</sup>

- a) Connectez-vous au VPN FortiClient
- b) Ouvrir le Finder :

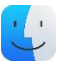

c) Dans le menu supérieur, cliquez sur « Aller », puis sur « Se connecter au serveur » :

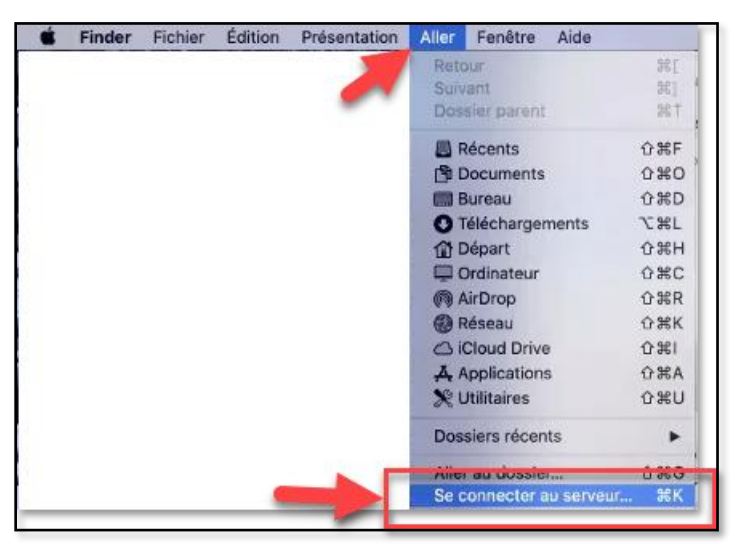

| Si c'est la première fois que vous connectez le lecteur                                                                                                    | Si vous avez déjà connecté le lecteur et qu'il est dans vos<br>« Serveur favoris »                                                                                                    |  |  |
|----------------------------------------------------------------------------------------------------|----------------------------------------------------------------------------------------------------|--|--|
| a) Tapez ou copier l'adresse suivante :<br>https://constellio.inrs.ca/constellio/webdav/inrs                                                                               | Le lecteur va demeurer actif si votre ordinateur est en veille, cependant, si vous le redémarrez, le lecteur va disparaitre.                                                                                                    |  |  |
| <ul> <li>b) Cliquez sur le symbole +</li> <li>c) Ceci va ajouter le lecteur Constellio dans vos serveurs favoris.</li> <li>d) Cliquez sur « <i>Connecter</i> ».</li> </ul> | <ul> <li>a) Dans vos serveurs favoris, cliquez sur l'adresse du lecteur<br/>Constellio.</li> <li>b) Cliquez sur « Connecter »</li> <li>Connexion au serveur</li> <li>https://constellio.inrs.ca/constellio/webdav/inrs</li> <li>https://constellio.inrs.ca/constellio/webdav/inrs</li> <li>erveurs favoris :</li> <li>b Connecter</li> </ul> |  |  |

<sup>&</sup>lt;sup>1</sup> Note : connecter le serveur Constellio sur Mac est l'équivalent de l'option « Monter les disques » dans l'agent Constellio sur un ordinateur Windows.

Notez que : vous n'avez pas besoin de l'agent Constellio pour que le lecteur Constellio fonctionne sur un mac.

| •           | Connexion au serveur                                                                |  |
|-------------|-------------------------------------------------------------------------------------|--|
| a Fr        | ittps://constellio.inrs.ca/constellio/webdav/inrs                                   |  |
| Se          | erveurs favoris :                                                                   |  |
| C           | Connecter                                                                           |  |
| Tap<br>puis | ez votre nom d'utilisateur et votre mot de passe,<br>s cochez la case « Mémoriser » |  |
| •           |                                                                                     |  |

5. Le lecteur Constellio va apparaitre dans vos emplacements du Finder :

|                                                                                    | 圖 )     | nrs                  |        |
|------------------------------------------------------------------------------------|---------|----------------------|--------|
| < >                                                                                |         | 🕽 🔹 👘 🔍 Q. Rech      | ercher |
|                                                                                    | Récents | inrs                 | +      |
| Favoris<br>Dropbox<br>AirDrop<br>Récents<br>Applications<br>Téléchargements        | Nom     | Date de modification | Taille |
| iCloud<br>Bureau<br>Documents<br>Cloud Drive<br>Emplacements<br>Constellio.inrs.ca |         |                      |        |

6. Cliquez dessus et vous pouvez ensuite naviguez dans vos dossiers Constellio et ouvrir (ou déposer) les documents, comme vous le faites habituellement.

\_\_\_\_\_

Pour toute question, contactez-nous au archives@inrs.ca